## II How to Use N2 Grammar

This chapter explains how to use *N2 Grammar* by focusing on those clickable objects, such as buttons and icons, that are pointed to by arrows. When you start "N2 Grammar" on your computer, the title page of *N2 Grammar* appears. Click on "CONTENTS" in order to go to the "CONTENTS" page, as shown in Figure 2-1.

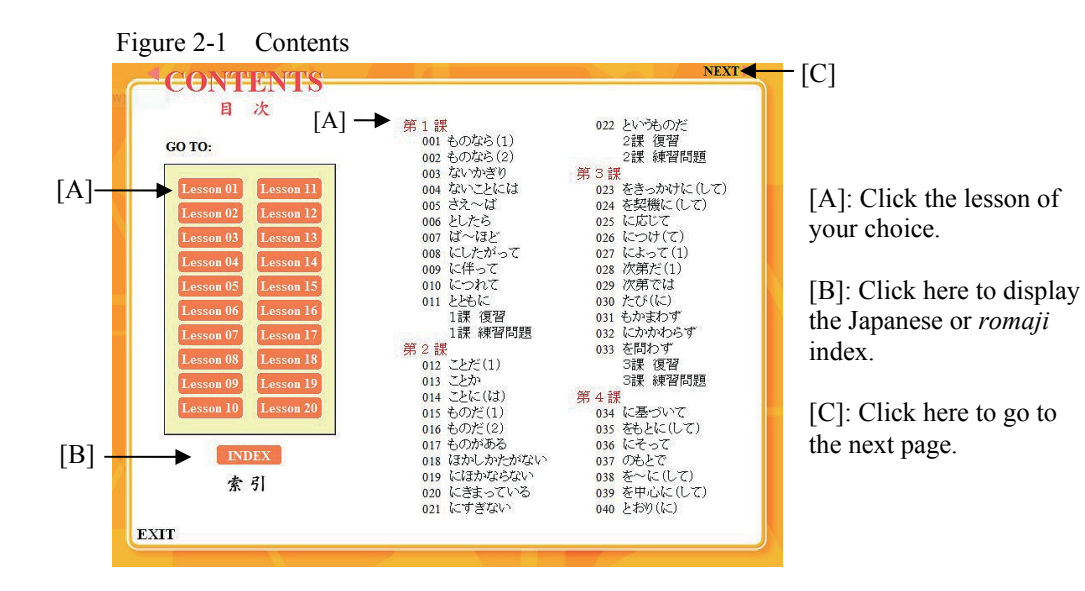

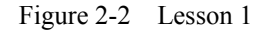

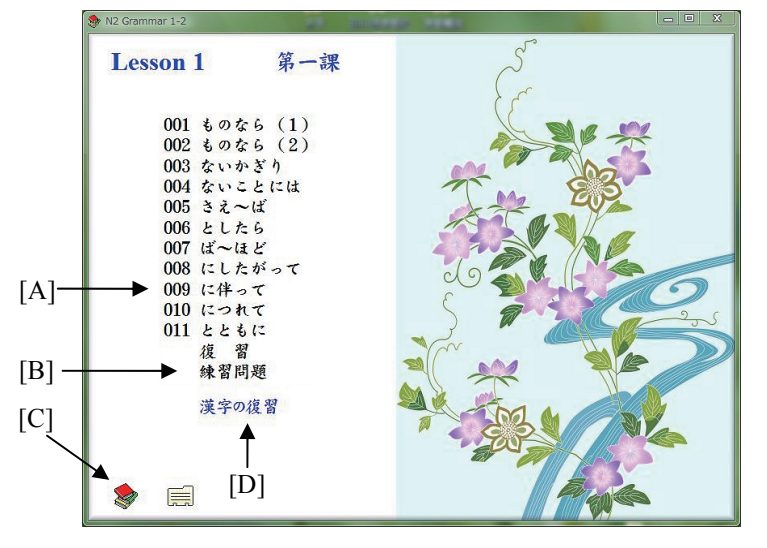

Figure 2-2 shows the list of grammar items in Lesson 1.

[A]: Click the grammar item of your choice.

[B]: To go to Exercises.

[C]: Click this icon to return to the Contents page (Figure 2-1).

[D] Kanji Review (see Figure 2-7).

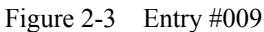

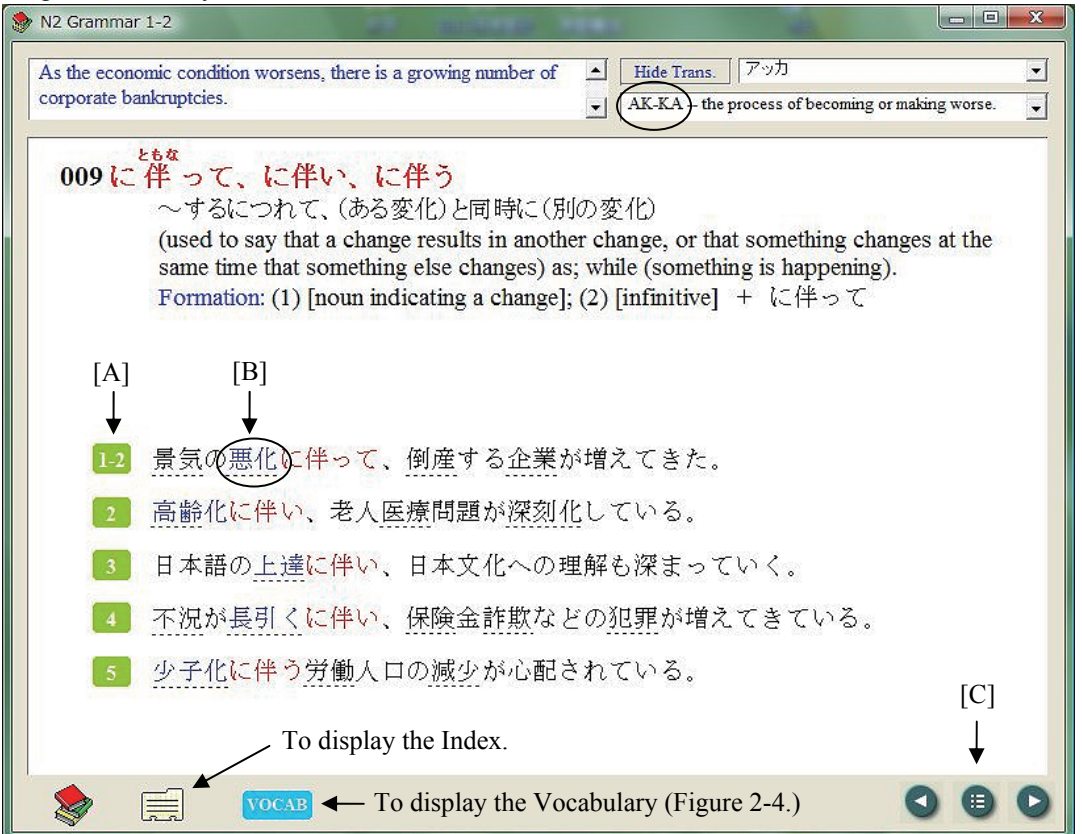

[A]: Click here to listen to the recording of each sentence and to see its English translation.

[B]: Click on the word or phrase on the dotted line to listen to its recording and to display its phonetic transcriptions as well as its meanings.

[C]: The navigation buttons allow you to go to the next page, the previous page, or the first page in each lesson (Figure 2-2).

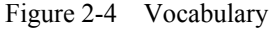

| VOCABULARY                                                       | 6 / 2 a. at / at a. 14                                                                                                    | n ~ h                                                           | Revealed a construction of the second second |
|------------------------------------------------------------------|----------------------------------------------------------------------------------------------------|-----------------------------------------------------------------|----------------------------------------------------------------------------------------------------|
| - 初期<br>- 複雑<br>副作用<br>- 複数<br>服服用<br>不<br>示気<br>ふ<br>- べ<br>- る | HU KYOU recession; economic<br>HUKU ZATSU HUKUZATSU na: com<br>HUKU SA YOU side effect.<br>HUKU SUU when there are more<br>HUKU SOU attire; clothes; ar<br>HUKU YOU when you take medic<br>HU KEI KI when business is s<br>hukeru be absorbed in; be lo | Slump; Sluggish market.<br>plicated; complex; intri<br>Find<br> | Cate.                                                                                                    |
| The Find words used                                              | dialogue box may help you locate<br>I in the exemplary sentences.                                                                                                    | These Record Fields Only:                                       | a                                                                                                    |

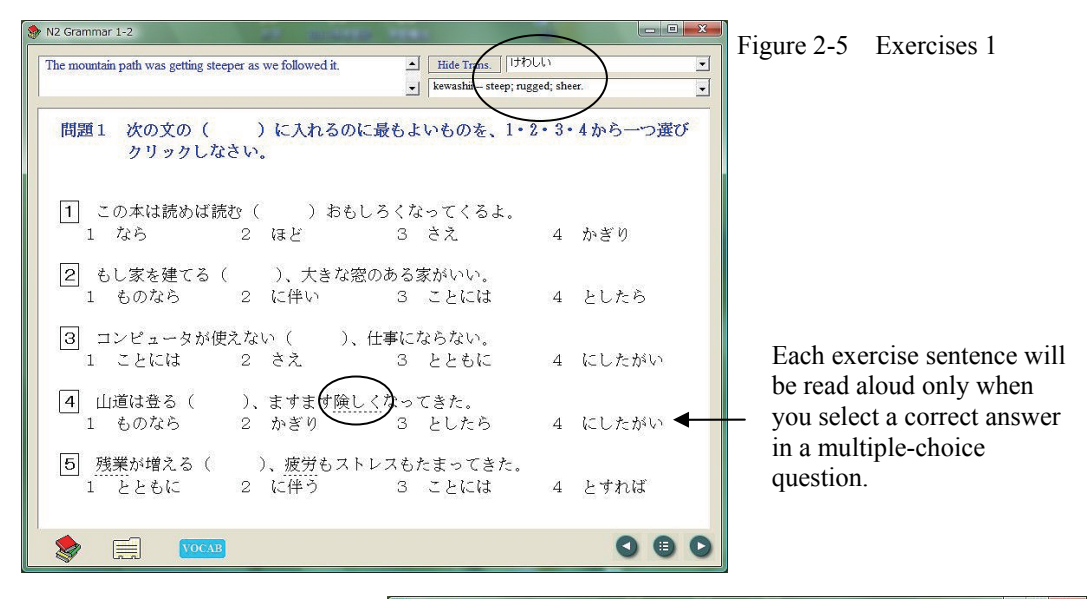

## Figure 2-6 Exercises 2

Drag each of the four words or phrases and release it on the corresponding underline.

Click on the sentence number to see the English translation.

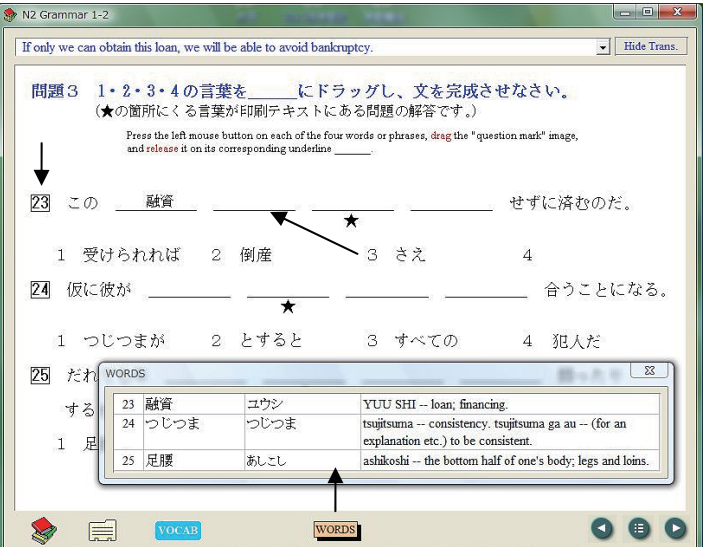

## Figure 2-7 Kanji Review

| kewashii steep; rugged | ; sheer. | けわしい    |         |  |
|------------------------|----------|---------|---------|--|
| 45 医療                  | 56 設備    | 67 経済   | 78 温暖化  |  |
| 46 深刻化                 | 57 故障    | 68 発展   | 79 熱帯   |  |
| 47 上達                  | 58 紅葉    | 69 環境   | 80 特有   |  |
| 48 不況                  | 59 鮮やか   | 70 破壞   | 81 事態   |  |
| 49 長引く                 | 60 新鮮み   | 71 調査   | 82 一向に  |  |
| 50 保険                  | 61 視力    | ™ 実態    | 83 口を利く |  |
| 51 詐欺                  | 62 退職    | 73 色付く  | 84 張り倒す |  |
| 52 犯罪                  | 63 妻     | 74 険しい) |         |  |
| 53 少子化                 | 64 職場    | 75 残業   | 86 慰める  |  |
| 54 労働                  | 65 仲間    | 76 疲労   | 87 根気   |  |
| 55 減少                  | 66 釣り    | 77 地球   | 88 治療   |  |

Click on a word or phrase to listen to its recording and to display its phonetic transcriptions as well as its meanings.